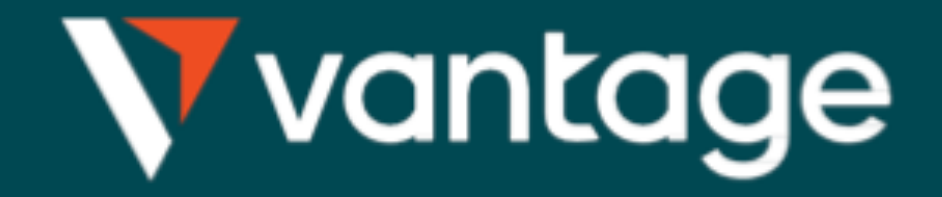

# 開新模擬倉 流程

1.登入Vantage 後台系統 https://secure.vantagemarkets.com/login

#### Vantage

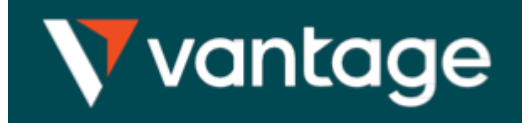

安全客户专区 🌐 中文 🗸

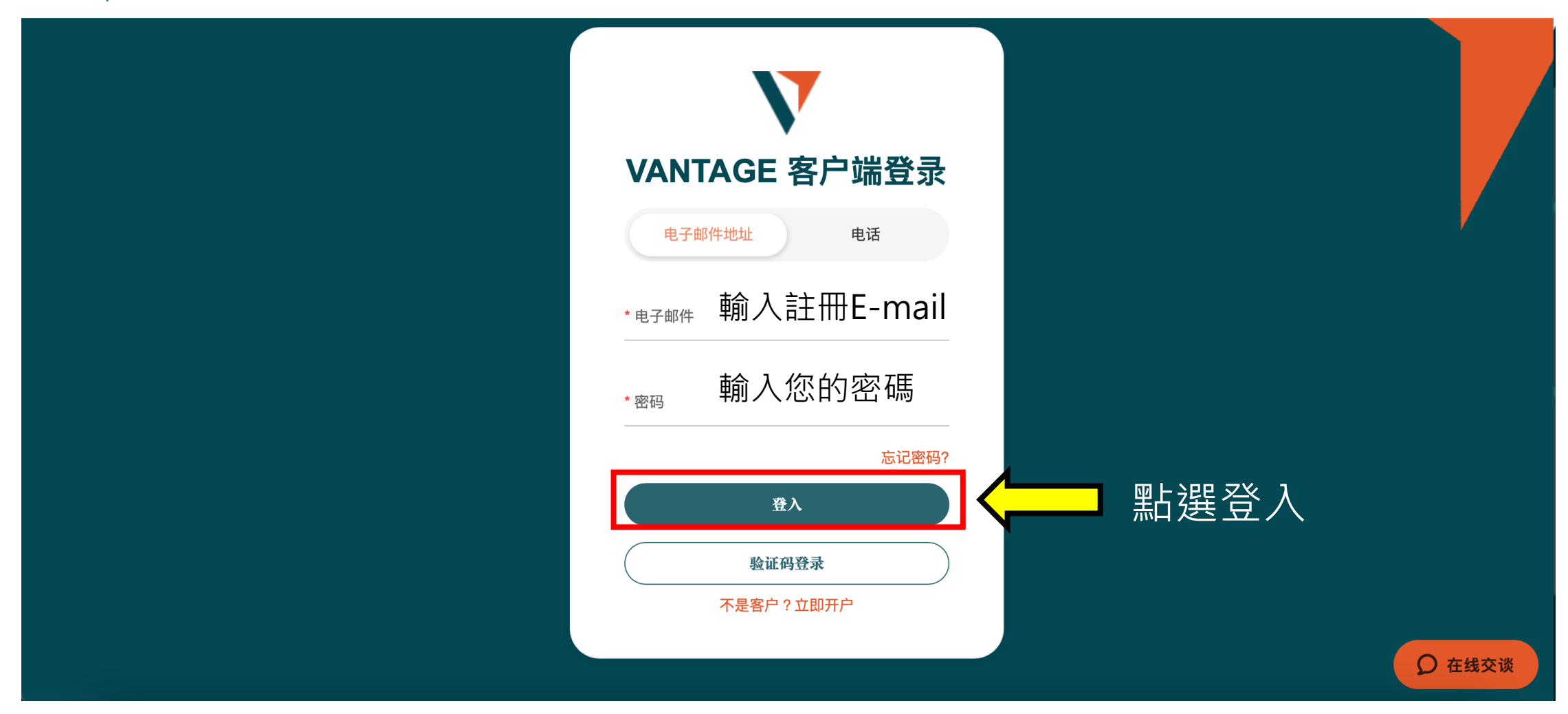

## 點選賬戶管理(如紅色框)

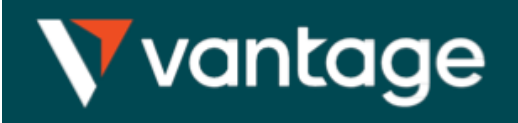

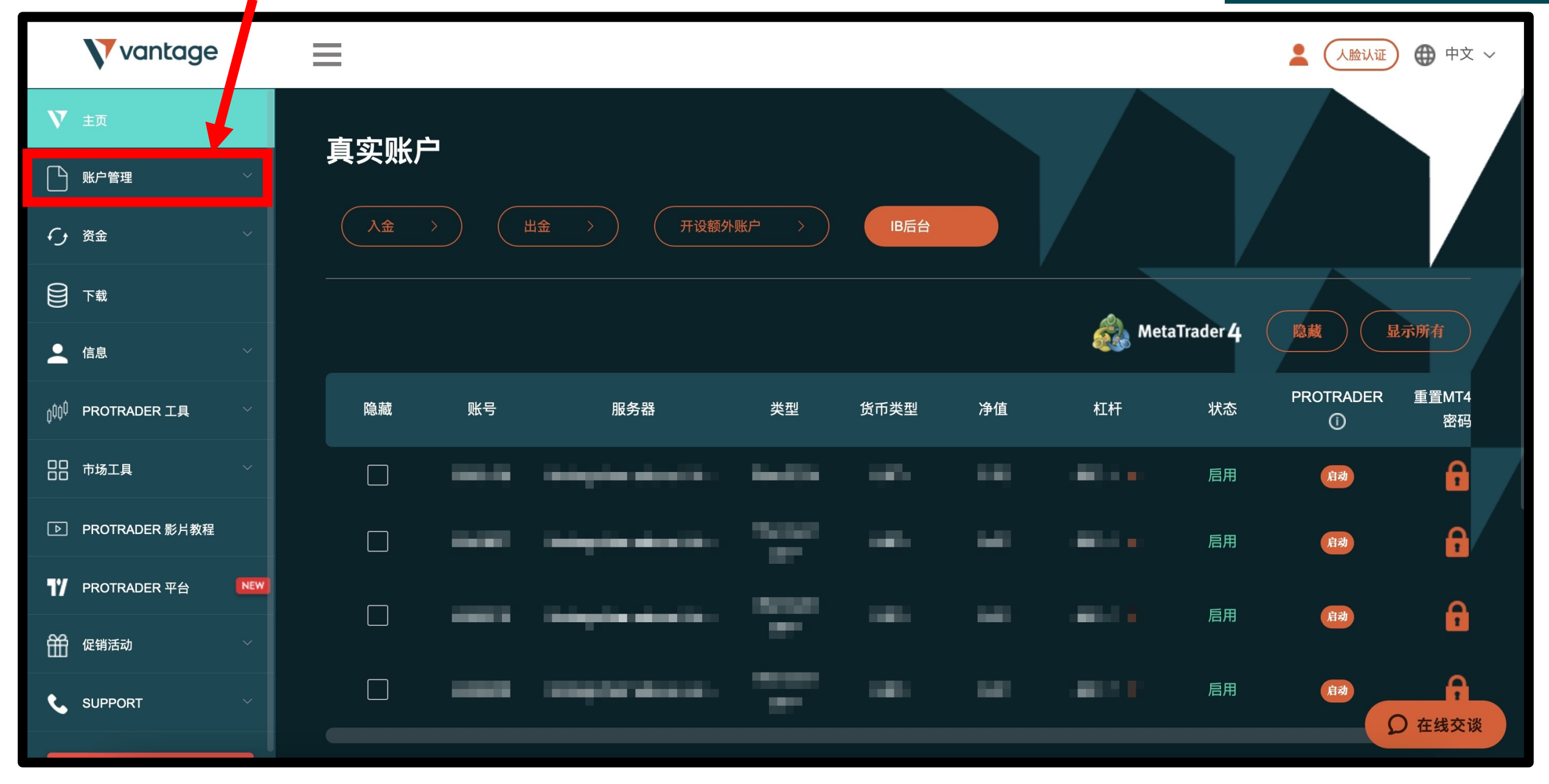

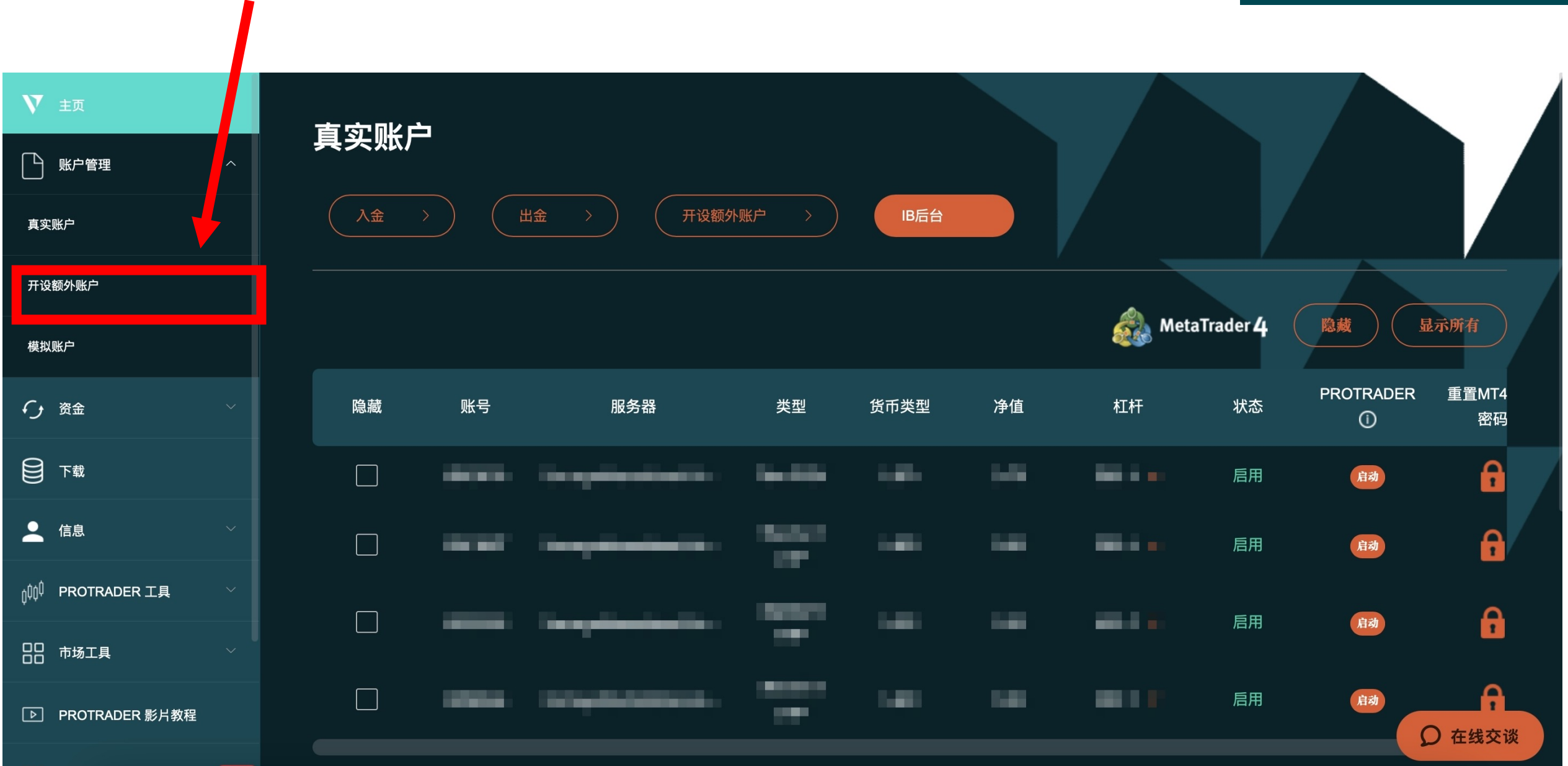

#### 點選模拟賬戶 (如紅色框)

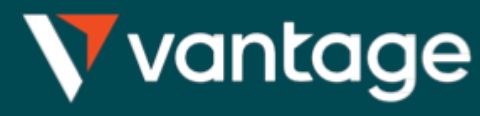

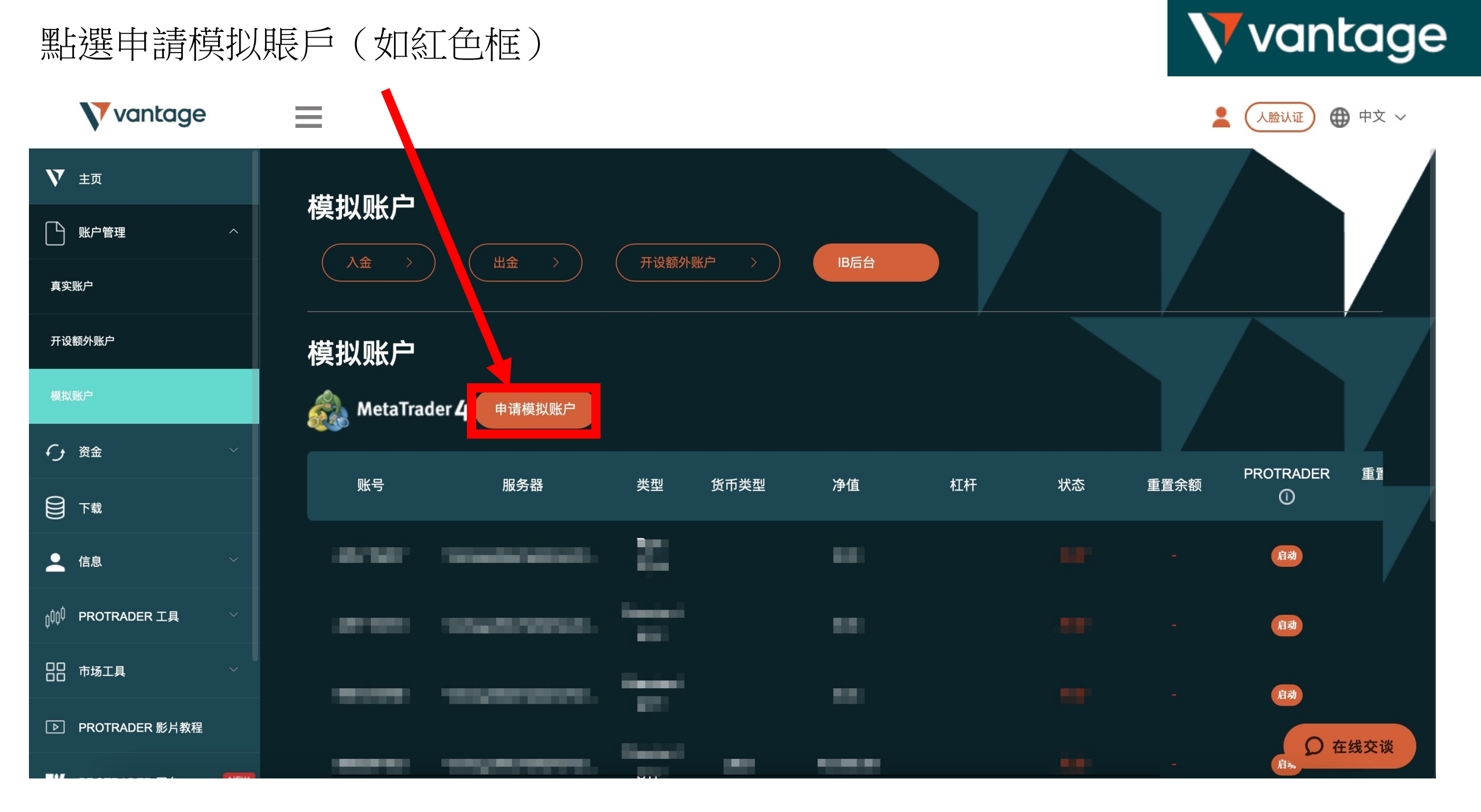

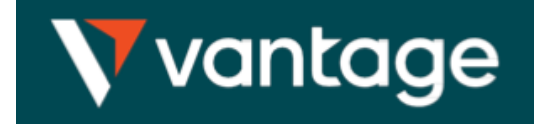

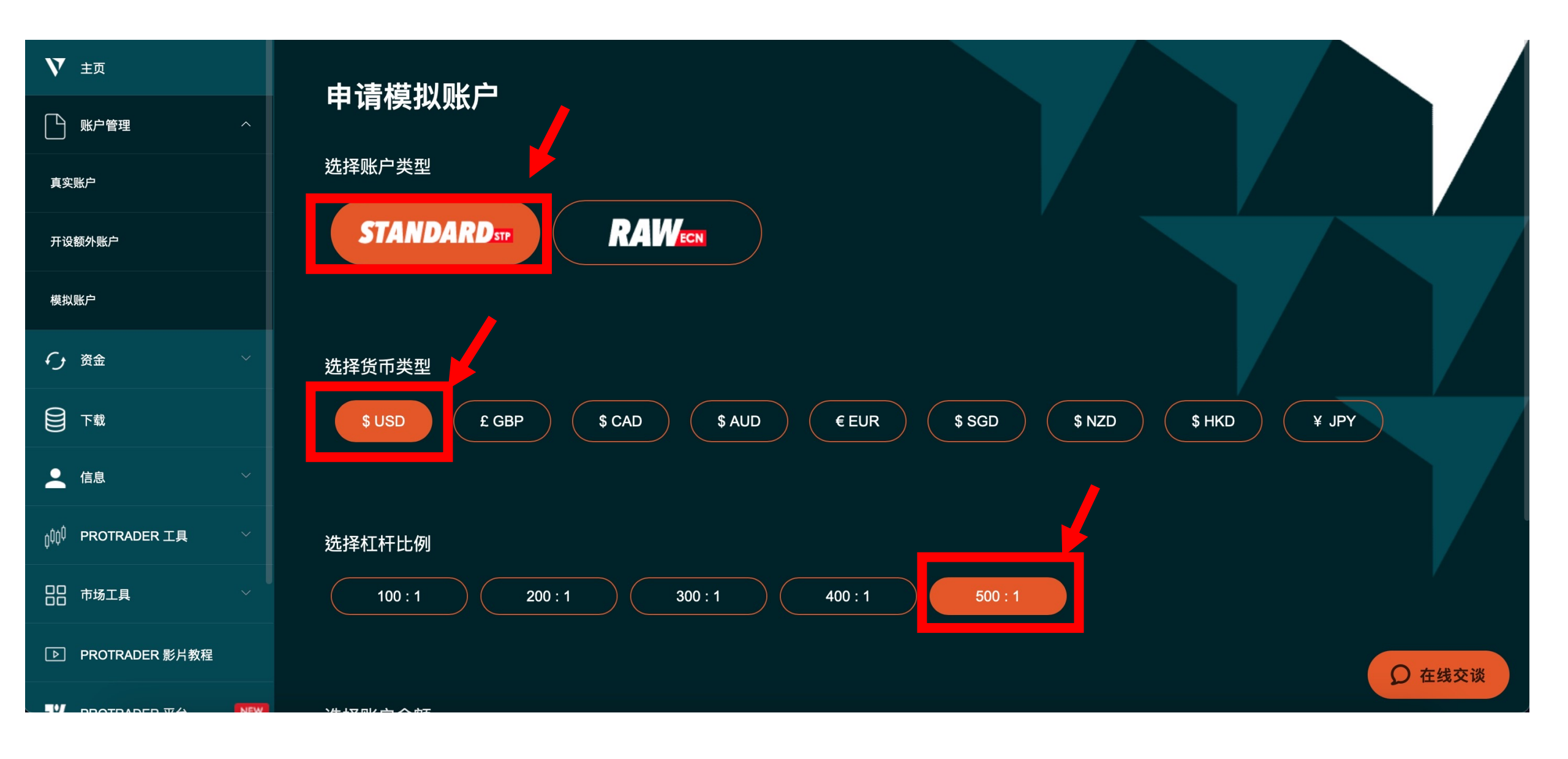

點選申請內容(如紅色框)

 $\equiv$ 

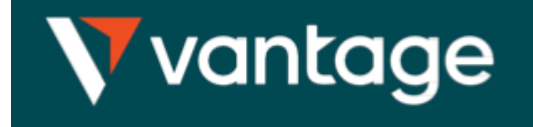

Vantage

人脸认证 🌐 中文 🗸

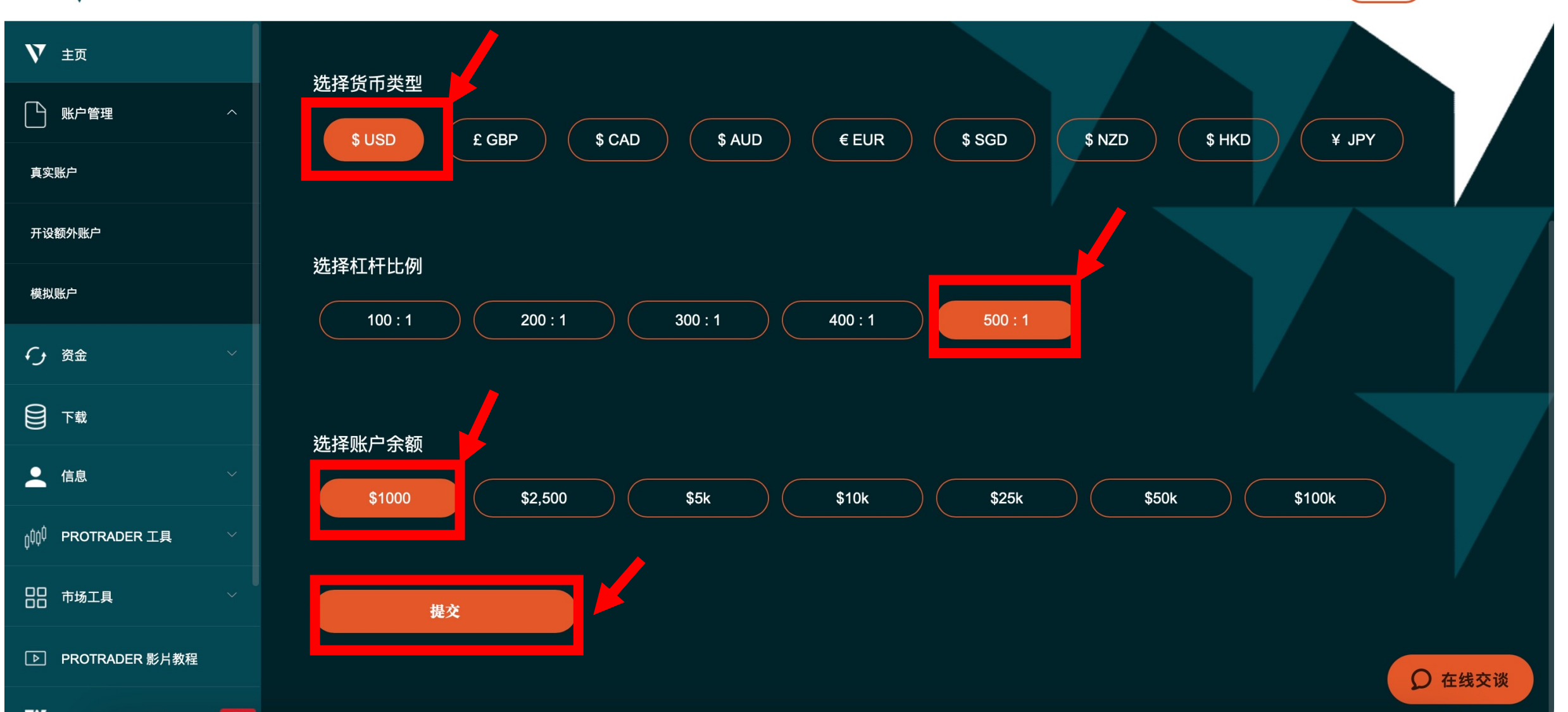

## 申請完成,收E-mail信箱

| Vantage                                   |     | $\equiv$ |                                 | 1 | 人脸认证 💮 中文     |
|-------------------------------------------|-----|----------|---------------------------------|---|---------------|
| <b>V</b> ±5                               |     |          | $\bigcirc$                      |   |               |
| ▶ 账户管理                                    | ^   |          | 你的新账户正在建立中,您将很快收到一封包含登录信息的电子邮件。 |   |               |
| 真实账户                                      |     |          |                                 |   |               |
| 开设额外账户                                    |     |          | 回到主页                            |   |               |
| 模拟账户                                      |     |          |                                 |   |               |
| € 资金                                      |     |          |                                 |   |               |
| ● 下載                                      |     |          |                                 |   |               |
| 信息                                        |     |          |                                 |   |               |
| <sub>贝</sub> 仰 <sup>()</sup> PROTRADER 工具 |     |          |                                 |   |               |
| 日日 市场工具                                   |     |          |                                 |   |               |
| ▶ PROTRADER 影片教程                          |     |          |                                 |   | <b>り</b> 在线交谈 |
|                                           | NEW |          |                                 |   |               |

Vantage

### E-mail信箱,內容如下:

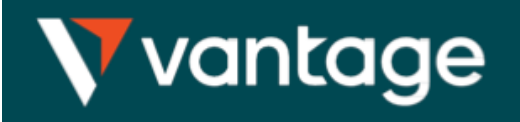

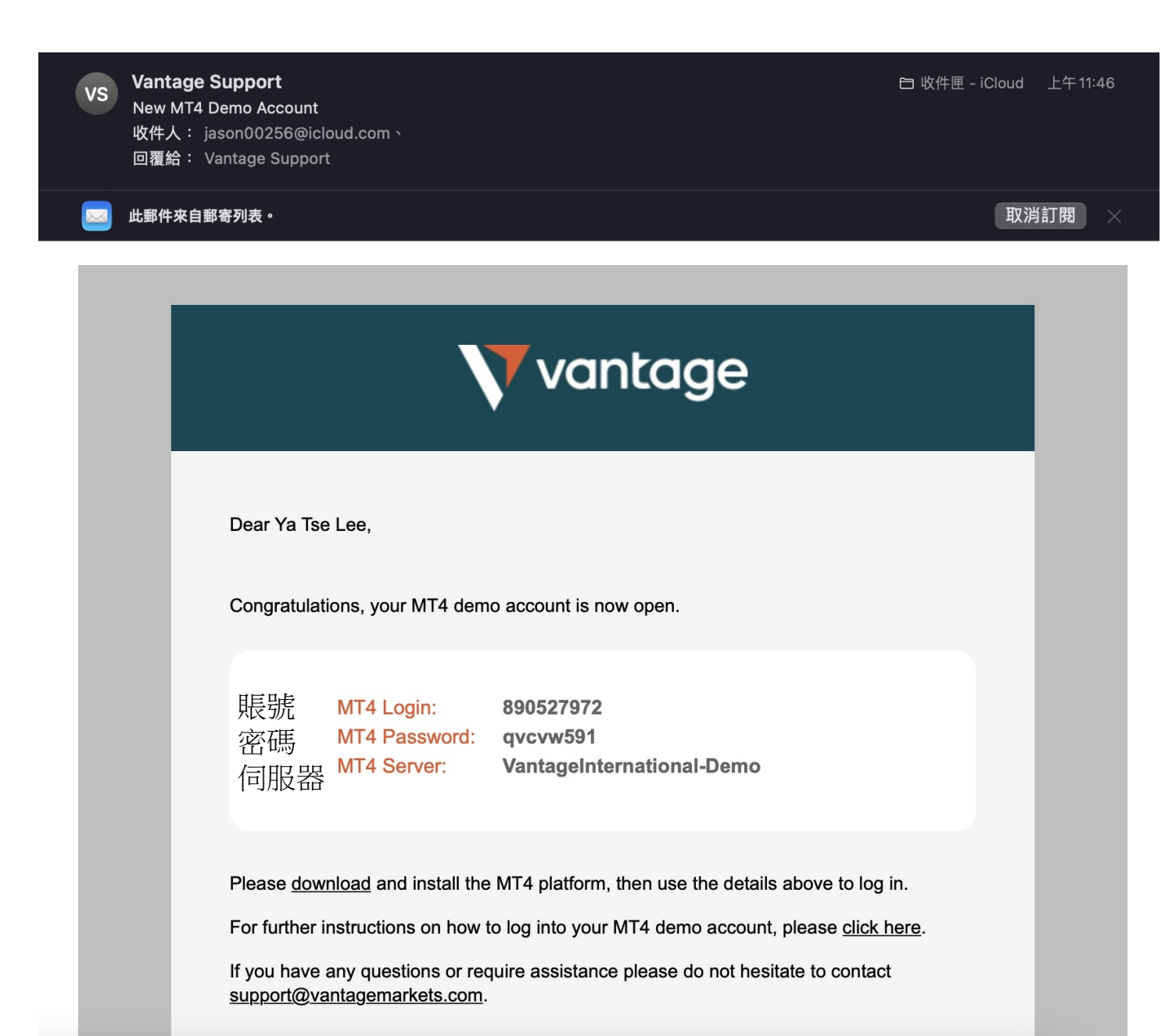

在Vantage后台也會顯示

 $\equiv$ 

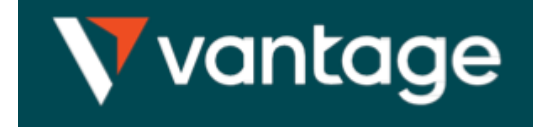

💄 🛛 🙏 🕕 人脸认证 🌐 中文 🗸

Vantage

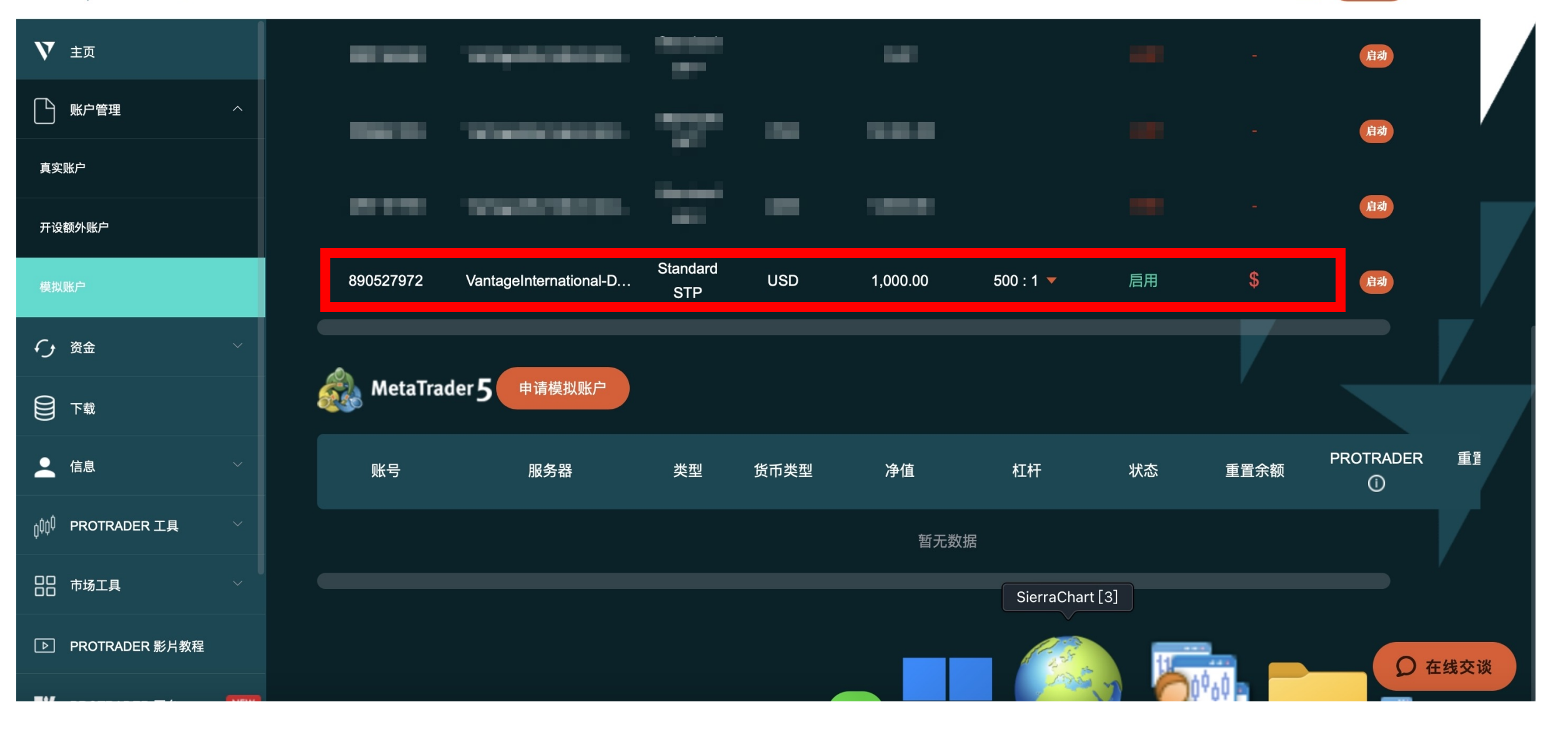

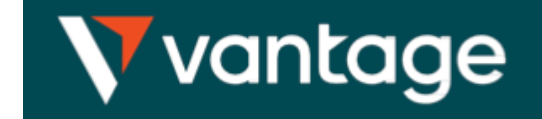

#### 登入模擬倉方式→選擇【文件】→選擇【登錄到交易賬戶(L)】

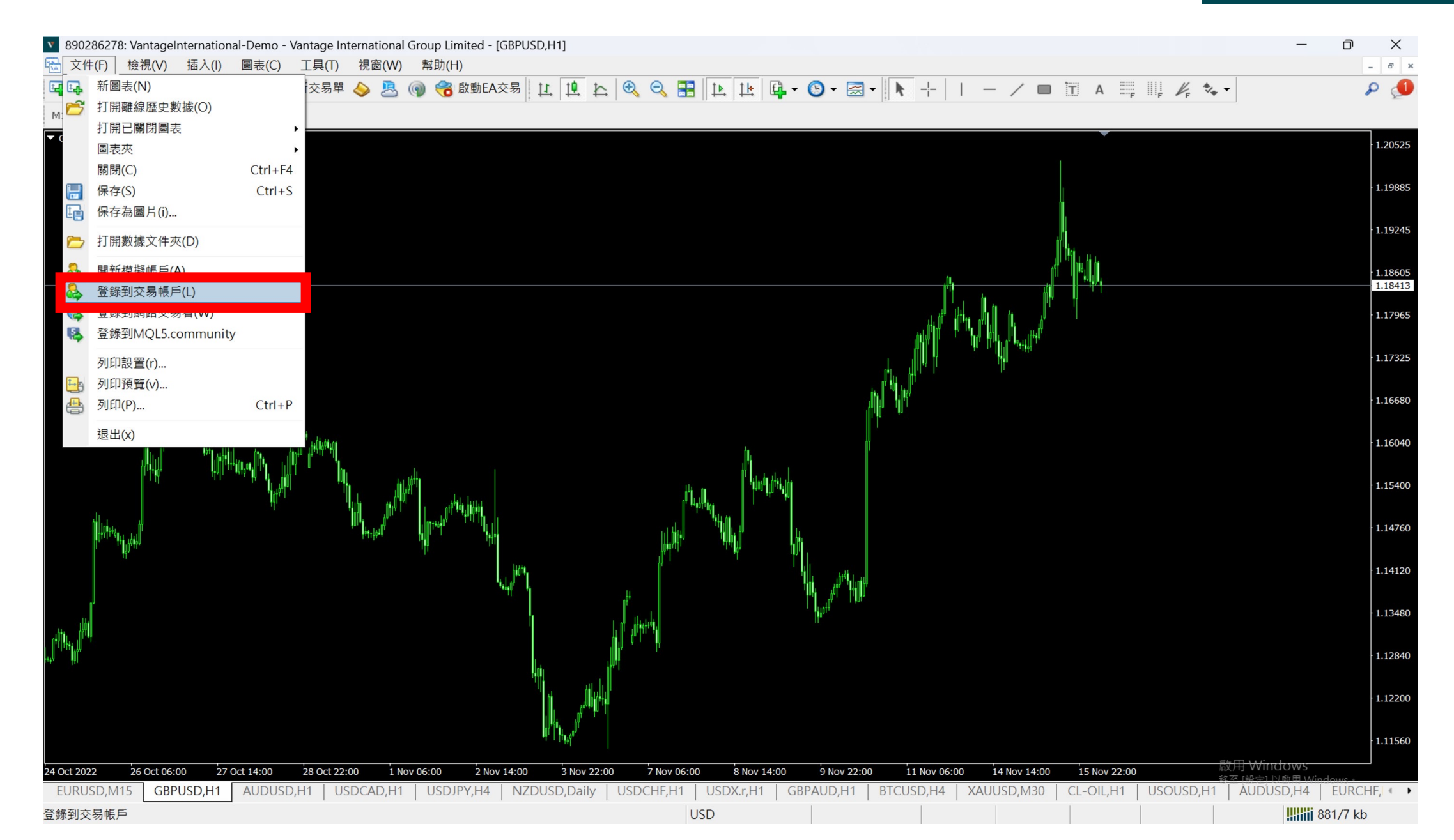

輸入帳號、密碼、選擇伺服器

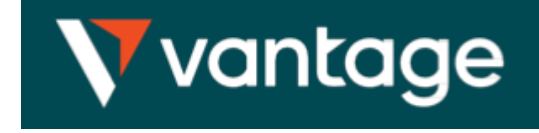

881/7 kb

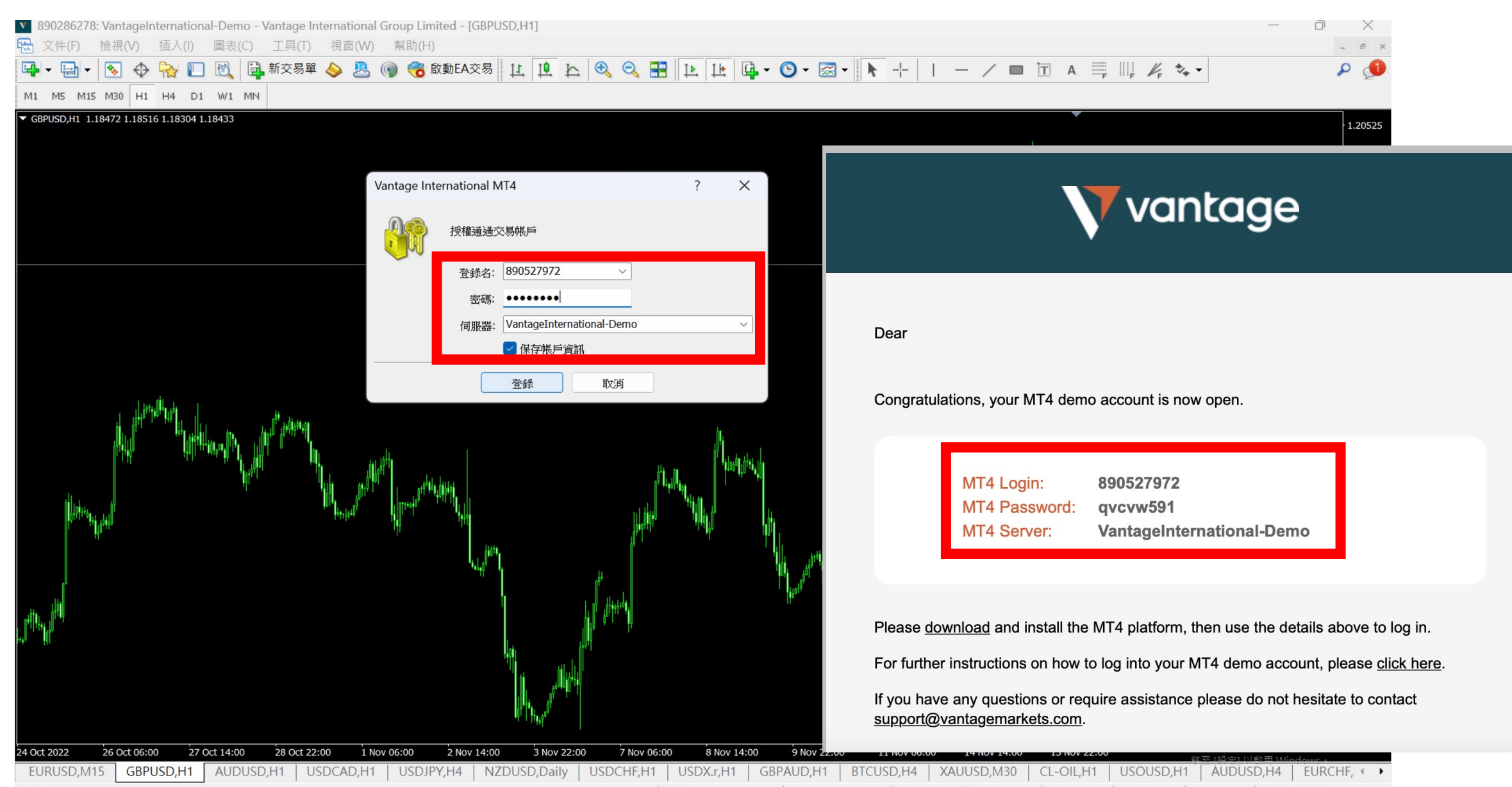

USD

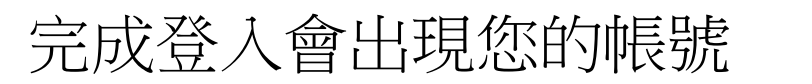

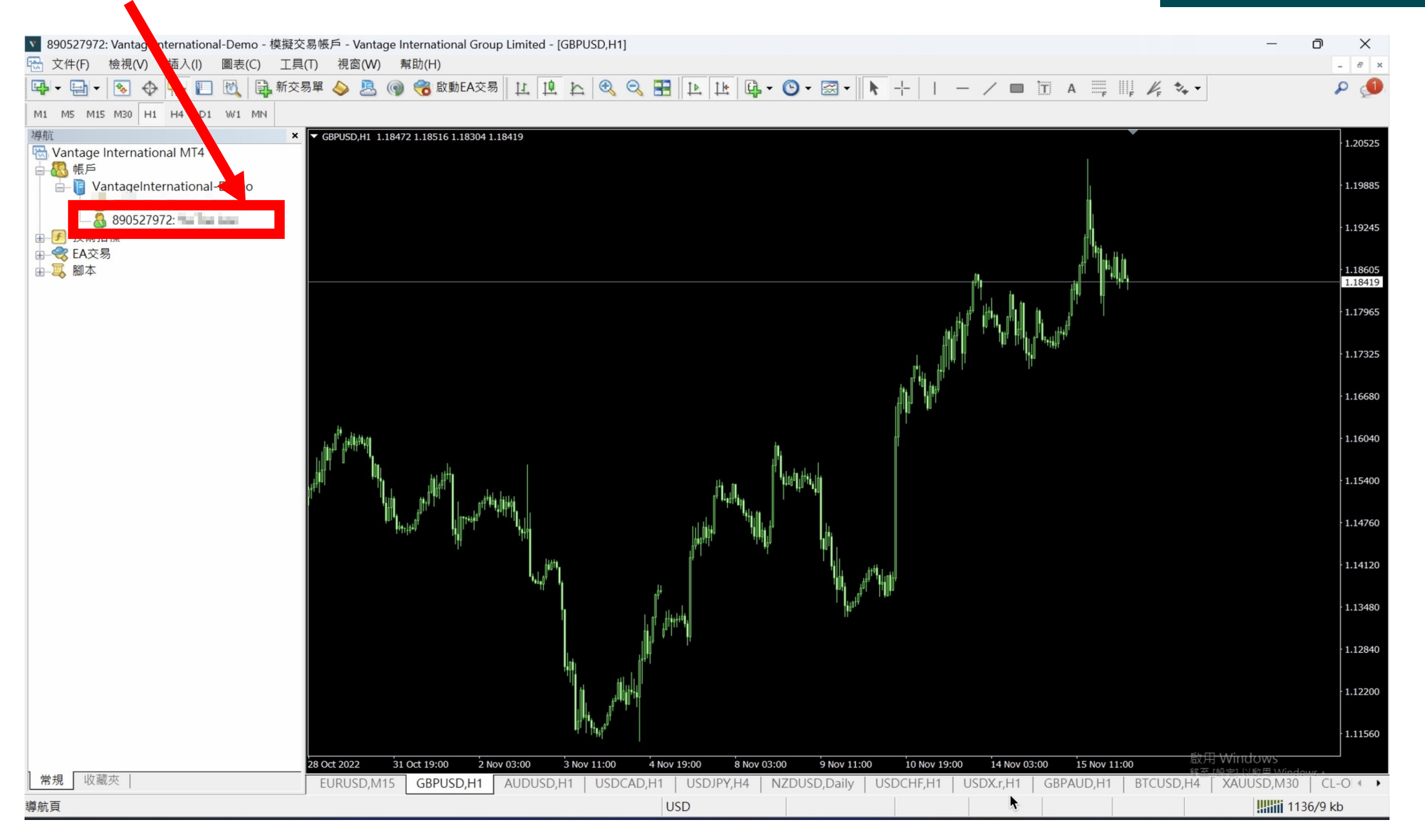